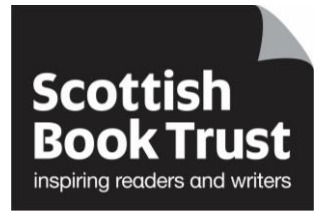

## **Changing the Lead Contact**

## How to change the lead contact on your Reading Schools application.

- Please note that only the current lead contact can make these changes
- Go to the Reading Schools website
- Click on the 'Log in' link in the top right corner of the screen

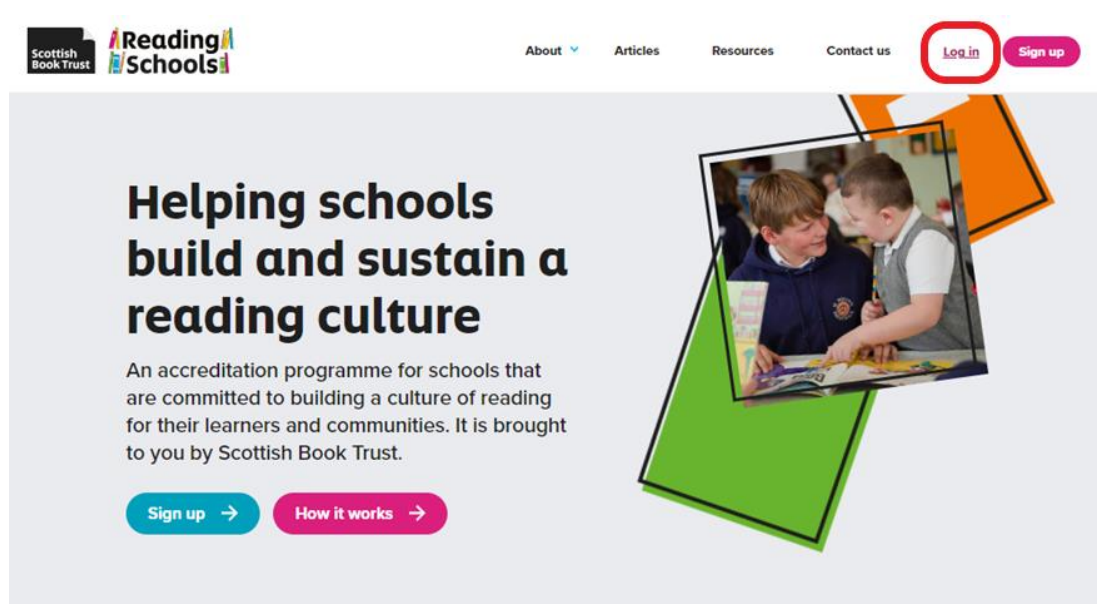

 Fill in your Email address and password, then click on the Log in button at the bottom left of the page

| Scottish<br>Book Trust |                                                    | About 👻           | Articles                            | Resources                                        | Contact us                       | Log in | Sign L |
|------------------------|----------------------------------------------------|-------------------|-------------------------------------|--------------------------------------------------|----------------------------------|--------|--------|
| Le                     | og in                                              |                   |                                     |                                                  |                                  |        |        |
| If thi<br>up fo        | s is your first time using the l<br>or an account. | Reading Schools v | vebsite, plea                       | se sign                                          |                                  |        |        |
| -                      | Email<br>helen.symington@scotti                    | shbooktrust.com   |                                     |                                                  | -                                |        |        |
| -                      | Password                                           |                   |                                     |                                                  |                                  |        |        |
|                        | Remember me                                        |                   | Didn't receive co<br>Didn't receive | Sig<br>Forgot your passy<br>onfirmation instruct | in up<br>vord?<br>ions?<br>ions? |        |        |

Click on 'View' to see your school application

## Welcome Helen Symington

Your dashboard is where you can start a new Reading Schools application or access any previous applications.

You can be a contact and work on more than one school's Reading School application at the same time.

If you have saved or submitted an application for a Reading School, you will find this in the 'Your applications' section.

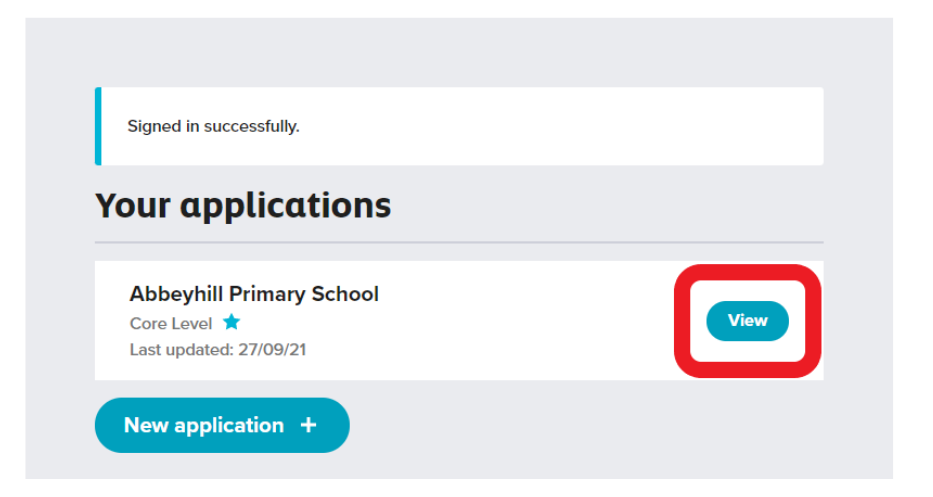

• Click on 'Make lead contact' beside the name of the new lead contact. You will be asked to confirm, click 'OK'

| Back t | to dashbaard i Log out  | many Coho   |                 |                  |   |  |
|--------|-------------------------|-------------|-----------------|------------------|---|--|
| AL     | Deynin Phi              | nury scho   | υι              |                  |   |  |
|        |                         |             |                 |                  |   |  |
|        |                         |             |                 |                  |   |  |
|        | Core Level              |             |                 |                  |   |  |
|        | Action plan             |             | -               | -                |   |  |
|        | Your action plan is und | lar raviaw. | C.              |                  |   |  |
|        | Evidence plan           |             | -               | 0                |   |  |
|        | Application             | Users       |                 |                  |   |  |
|        | Helen Symington         |             | Lond co         | mace Large       |   |  |
|        |                         |             |                 | _                |   |  |
|        | Brarian                 |             | Maka hand corth | et Beners        | ) |  |
|        | Invite new us           | ser         |                 |                  |   |  |
|        | *Enal                   | * Role      |                 |                  |   |  |
|        |                         |             | •               | level instantion |   |  |
|        | Pending invi            | tations     |                 |                  |   |  |

• The lead contact has now been changed

Back to dashboard I Log out

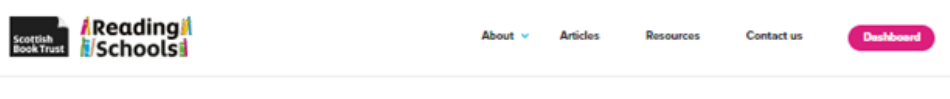

## Abbeyhill Primary School

| Successfully changed the main contact            |              |
|--------------------------------------------------|--------------|
| Action plan<br>Your action plan is under review. | <b>V</b>     |
| Evidence plan                                    | View Edit    |
| Application Users                                |              |
| Librarian                                        | Leeve        |
| Helen Symington<br>Ibrarian                      | Lead contact |